# SK VMS インストール手順書

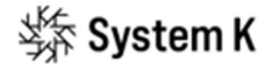

株式会社システム・ケイ Copyright© SystemK Corporation

## 目次

| 1 | はじ  | めに                | 2   |
|---|-----|-------------------|-----|
|   | 1.1 | ソフトウェアの種類         | . 2 |
|   | 1.2 | 対応 OS/ブラウザ        | .2  |
|   | 1.3 | 推奨動作環境            | .2  |
|   | 1.4 | 共通事項              | . 3 |
| 2 | サー  | バーのインストール         | 4   |
|   | 2.1 | Windows           | .4  |
|   | 2.2 | Linux             | . 5 |
| 3 | デス  | クトップクライアントのインストール | 6   |
|   | 3.1 | Windows           | . 6 |
|   | 3.2 | Linux             | . 8 |
|   | 3.3 | macOS             | . 8 |
| 4 | SK  | VMS の初期設定         | 9   |

## 1 はじめに

SK VMS は、様々なプラットフォームで動作する映像管理システム(Video Management System)です。

本書は SK VMS を構成するソフトウェアのインストール方法を説明します。

#### 1.1 ソフトウェアの種類

SK VMS はサーバーとクライアントの各ソフトウェアで構成されています。ソフトウェアの種類は下記のとおりです。

| ソフトウェア名称     | 役割                                 |
|--------------|------------------------------------|
| サーバー         | 接続されたデバイス、ユーザー、システム設定などを管理します。     |
|              | SK VMS システムには SK VMS サーバーが最低ひとつ必要で |
|              | す。                                 |
| デスクトップクライアント | SK VMS サーバーに接続し、カメラのライブ映像や録画映像の表   |
|              | 示、システム設定などを行います。                   |
| モバイルクライアント   | スマートフォンやタブレットで動作します。ライブ映像・録画映像を    |
|              | 再生することができます。                       |
| Web クライアント   | Web ブラウザで動作します。ライブ映像・録画映像の再生、基本    |
|              | 的なシステム設定が可能です。                     |

#### 1.2 対応 OS/ブラウザ

SK VMS は様々な OS/ブラウザに対応しています。SK VMS のバージョンによって対応 OS/ブラ ウザが異なりますので、ご利用環境に合うバージョンの SK VMS をインストールしてください。 詳細は弊社 SK VMS サイトにてご覧いただけます。 https://sk-vms.systemk.co.jp/basic/supported-os.php

#### 1.3 推奨動作環境

SK VMS を快適にご利用いただくため、推奨動作環境の情報を公開しています。 詳細は弊社 SK VMS サイトにてご覧いただけます。 https://sk-vms.systemk.co.jp/basic/operating-environment.php

### 1.4 共通事項

Windows でのインストールの途中で以下のような画面が表示された場合、[はい]をクリックします。

| ユーザー アカウント制御                                                   | ×    |  |  |
|----------------------------------------------------------------|------|--|--|
| このアプリがデバイスに変更を加えることを許可し<br>か?                                  |      |  |  |
| 练 SK VMS Client                                                |      |  |  |
| 確認済みの発行元: SystemK Corporation<br>ファイルの入手先: このコンピューター上のハード ドライブ |      |  |  |
| 詳細を表示                                                          |      |  |  |
| /#15                                                           | 1112 |  |  |
| (20)                                                           | UU1X |  |  |

## 2 サーバーのインストール

#### 2.1 Windows

- ① 指定の URL よりサーバーソフトウェアのインストーラーをダウンロードします。
- ② ダウンロードしたファイルをダブルクリックすると、インストールプログラムが起動します。
- ③ [エンドユーザーライセンス契約]をクリックし、内容を確認します。
- ④ [同意します]チェックボックスにチェックを入れます。
- ⑤ [インストール]をクリックします。

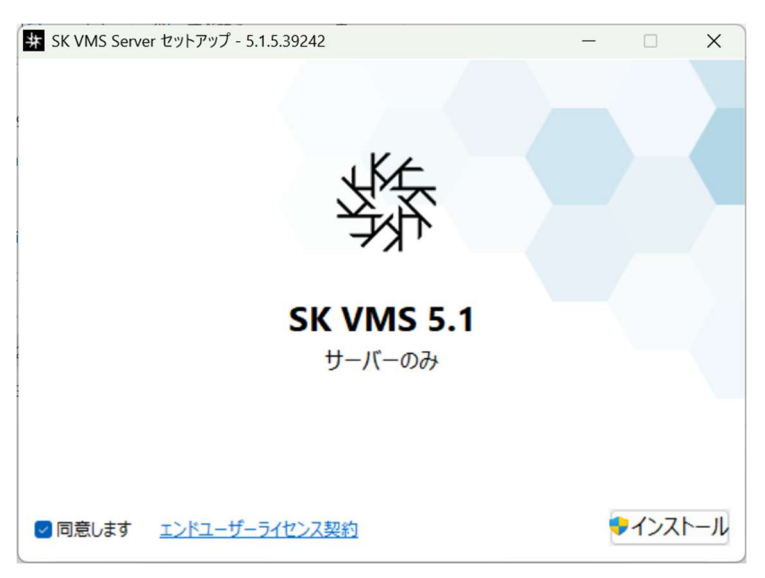

⑥ [インストールは正常に完了しました]と表示されたら、[閉じる]をクリックします。

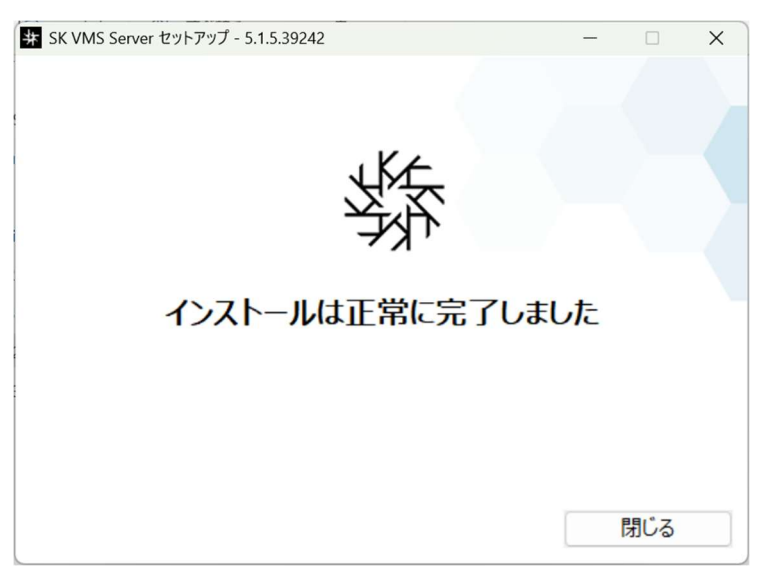

#### 2.2 Linux

- 指定の URL よりサーバーソフトウェアのインストーラーをダウンロードします。
   ※以下、コマンド操作が必要です。
- ② インストーラーのダウンロード先ディレクトリに移動します。
   \$ cd [インストーラーをダウンロードしたディレクトリ]
   例) cd /home/user/Downloads
- ③ deb パッケージのインストールコマンドを実行します。
  \$ sudo apt update
  \$ sudo apt install ./skvms-server-[バージョン情報等].deb
  例) sudo apt install ./skvms-server-4.1.0.31768-linux64-patch.deb

## 3 デスクトップクライアントのインストール

#### 3.1 Windows

- ① 指定の URL よりクライアントソフトウェアのインストーラーをダウンロードします。
- ② ダウンロードしたインストーラーをダブルクリックすると、インストールプログラムが起動します。
- ③ [エンドユーザーライセンス契約]をクリックして内容を確認します。
- ④ [同意します]チェックボックスにチェックを入れます。
- ⑤ [インストール]をクリックします。

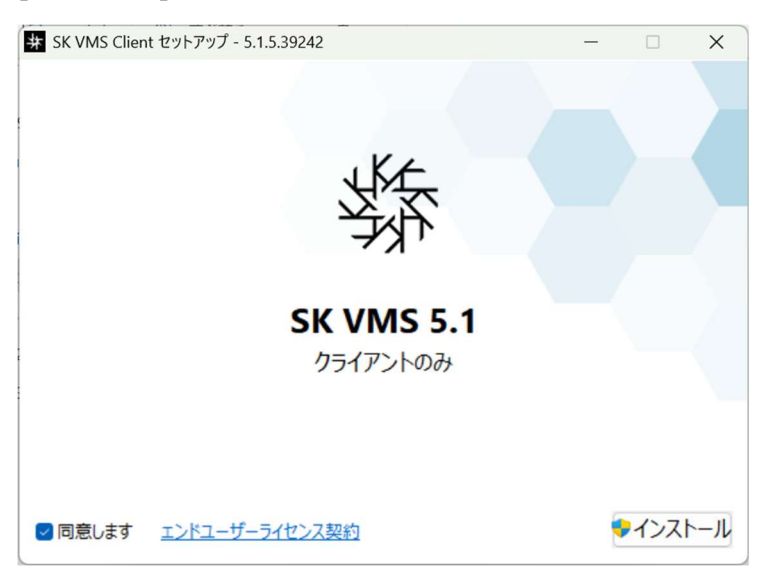

⑥ [インストールは正常に完了しました]と表示されたら、[起動]をクリックします。

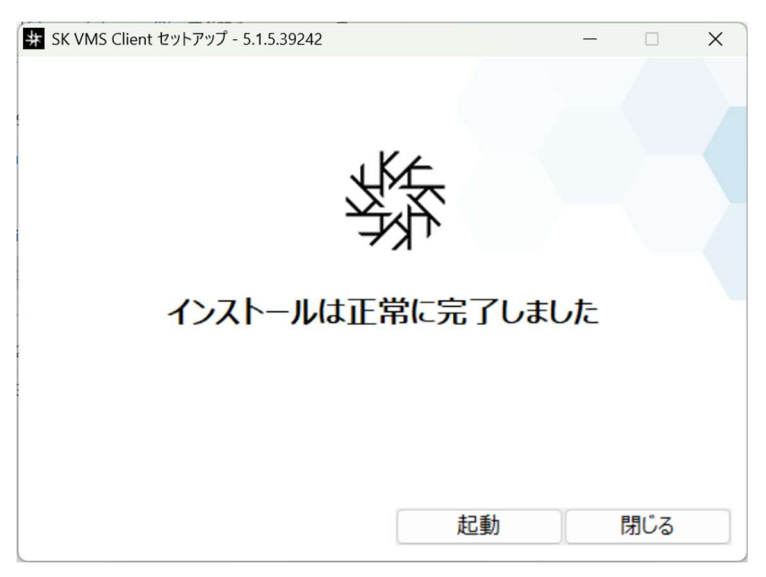

⑦ SK VMS デスクトップクライアントが起動します。

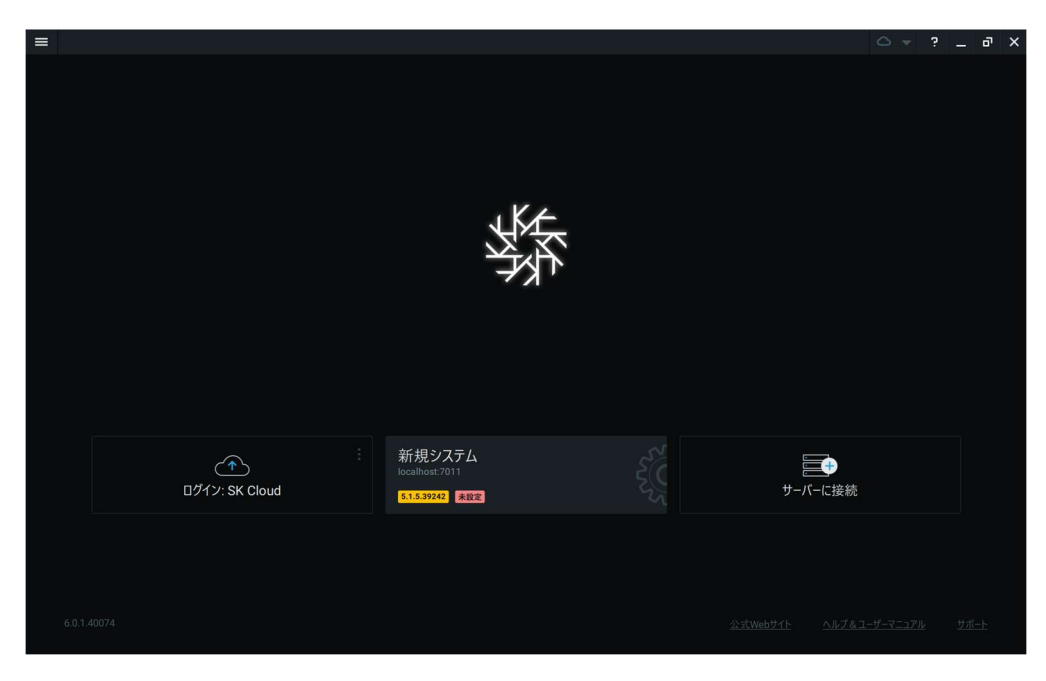

#### 3.2 Linux

- ① 指定の URL よりクライアントソフトウェアのインストーラーをダウンロードします。
- ② インストーラーのダウンロード先ディレクトリに移動します。
   \$ cd [インストーラーをダウンロードしたディレクトリ]
   例) cd /home/user/Downloads
- ③ deb パッケージのインストールコマンドを実行します。
   \$ sudo apt install ./skvms-client-[バージョン情報等].deb
   例) sudo apt install ./skvms-client-4.1.0.31768-linux64-patch.deb

補足 – デスクトップショートカットの作成方法 下記のコマンドでデスクトップに SK VMS クライアントのショートカットを作成することができ ます。 \$ install /usr/share/applications/skvms.desktop ~/Desktop/

#### 3.3 macOS

- ① 指定の URL よりクライアントソフトウェアのインストーラーをダウンロードします。
- ② ダウンロードしたインストーラーをダブルクリックすると、インストールプログラムが起動します。
- ③ SK VMS アイコンを Applications フォルダにドラッグします。
- ④ Applications フォルダ内の[SK VMS]をクリックすると、SK VMS デスクトップクライアントが 起動します。

## 4 SK VMS の初期設定

- ① SK VMS デスクトップクライアントを起動します。
- ② [新規システム]と表示されているシステムをクリックします。

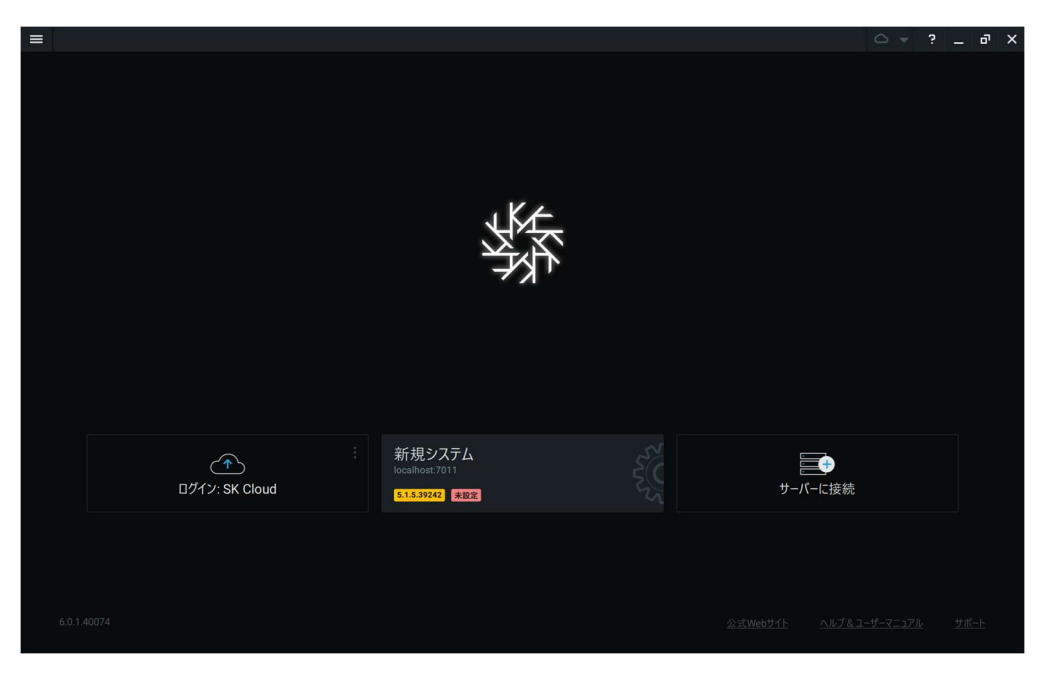

③ [新規システムのセットアップ]をクリックします。

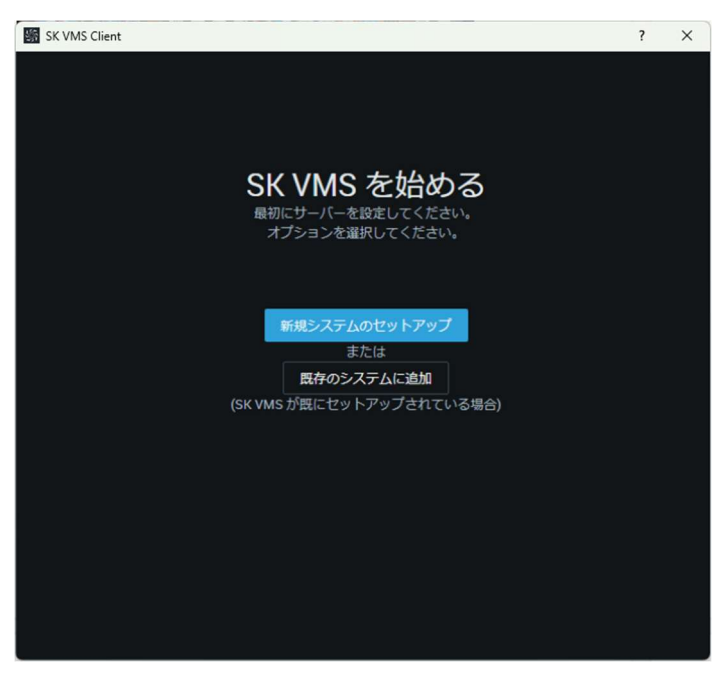

- ④ システム名称を入力します。
- ⑤ [次→]をクリックします。

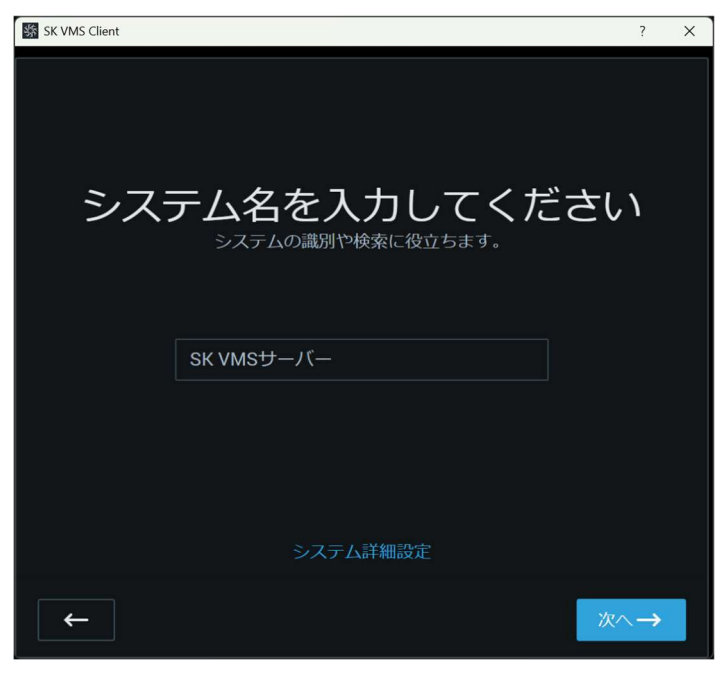

⑥ 管理者パスワードを入力します。
 ※パスワードは8文字以上必要です。
 ※パスワードには[大文字・小文字・数字・記号]から2種類以上を含める必要があります。

| $\bigcirc$    | [ <sup>1</sup> /코] | をカー いわし ます        |
|---------------|--------------------|-------------------|
| $\mathcal{O}$ |                    | <b>ペクリックしょり</b> 。 |

| sk VMS Client |            | ?  | × |  |  |  |  |
|---------------|------------|----|---|--|--|--|--|
|               |            |    |   |  |  |  |  |
| 管理者パスワードの設定   |            |    |   |  |  |  |  |
|               |            |    |   |  |  |  |  |
| [             | パスワード 💩    |    |   |  |  |  |  |
|               | パスワード(確認用) |    |   |  |  |  |  |
|               |            |    |   |  |  |  |  |
| -             | ×          | ∧→ |   |  |  |  |  |

⑧ [終了]をクリックします。

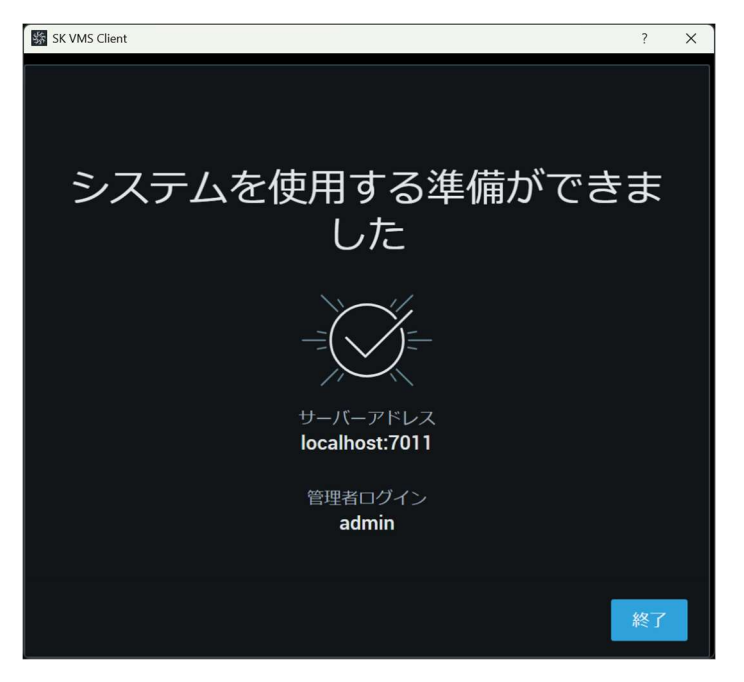

以上